# Fiche médicale sur iPhone/Android

La fiche médicale sert à fournir aux services d'urgence et au personnel médical des informations importantes sur votre état de santé (groupe sanguin, médicaments, allergies, maladies, etc.) à partir de l'écran de verrouillage – sans code d'activation. En outre, elle offre la possibilité de prendre contact en cas d'urgence avec les personnes que vous aurez désignées.

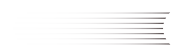

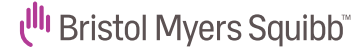

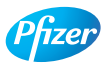

## Étape 1

Veuillez cliquer sur l'application « Santé »

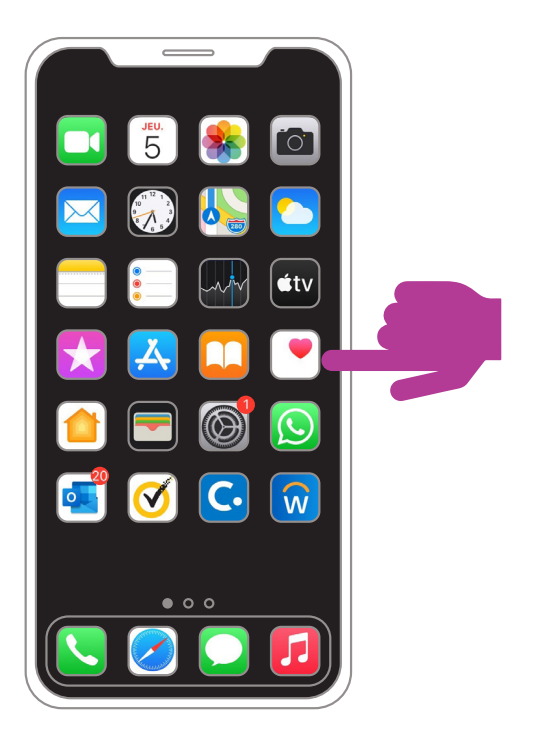

Lorsque vous utilisez l'application pour la première fois, vous pouvez créer votre profil de santé

Sinon, cliquez maintenant sur vos initiales en haut à droite de l'écran

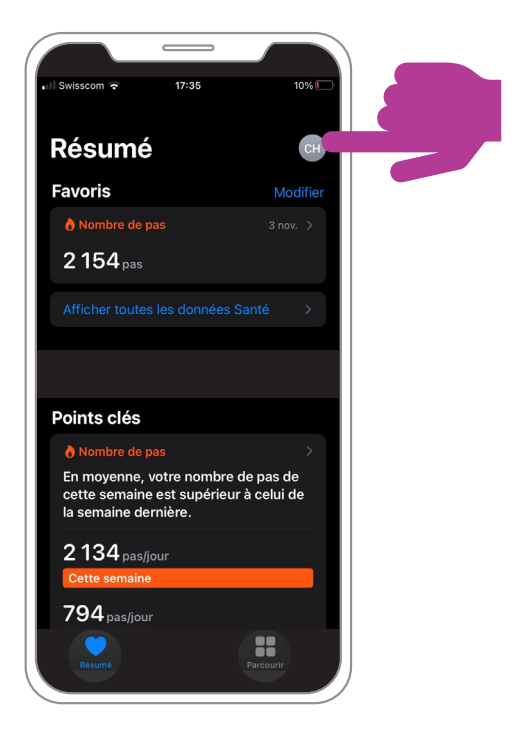

## Étape 3

#### Configuration de la fiche médicale

Configurer la fiche médicale – Sélectionnez « Fiche médicale » – « Configurer fiche médicale » – « Démarrer »

Vous pouvez également sélectionner « Fiche médicale » puis « Modifier »

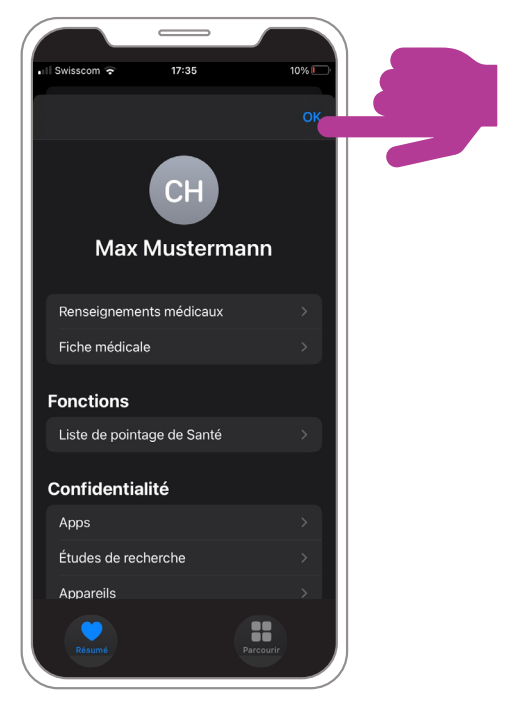

### Configuration de la fiche médicale

Activez l'option « Afficher en mode verrouillé »

Complétez maintenant les indications

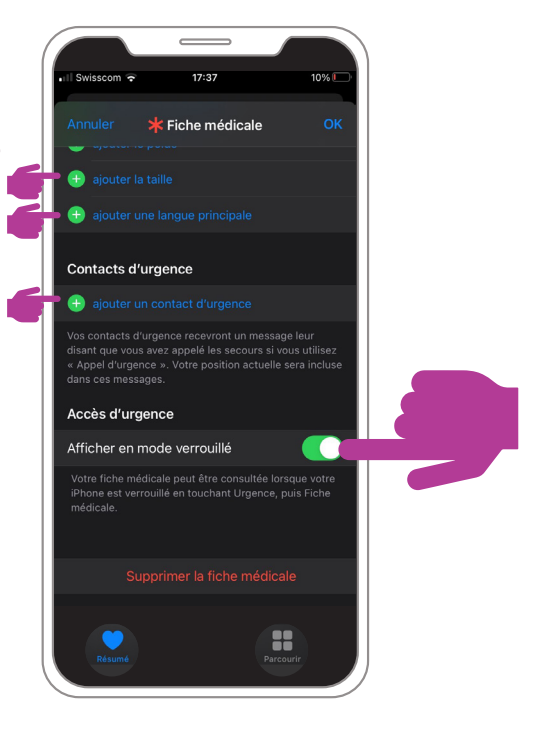

## Étape 5

### Configuration de la fiche médicale

Complétez maintenant les informations et ajoutez le contact en cas d'urgence

En haut à droite, cliquez sur « OK »

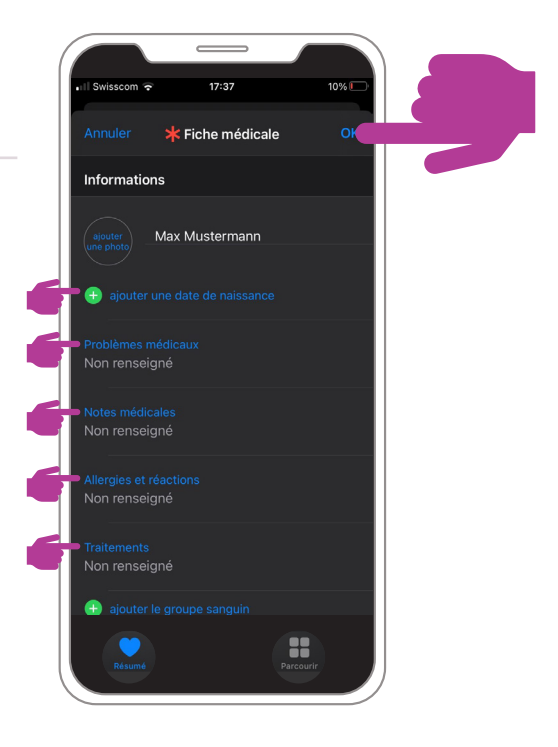

#### Tester la fiche médicale

Touchez l'écran de votre iPhone ou appuyez sur le bouton Home (2 fois) sans débloquer l'iPhone avec le code. Cliquez sur « Urgence »

#### Tester la fiche médicale (option 2)

Pour les nouveaux modèles d'iPhone, appuyez simultanément sur la touche « Éteindre » (en haut à droite) et sur le réglage du volume (en haut à gauche). Cliquez sur « Urgence »

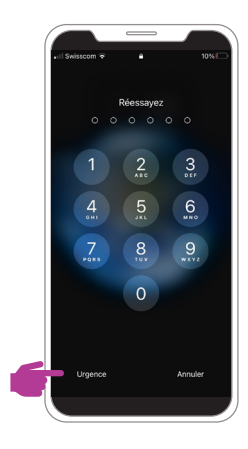

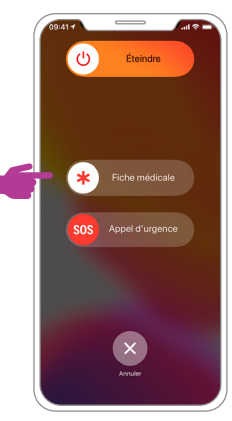

### Étape 7

#### Tester la fiche médicale

Cliquez sur « Fiche médicale » pour consulter vos informations personnelles

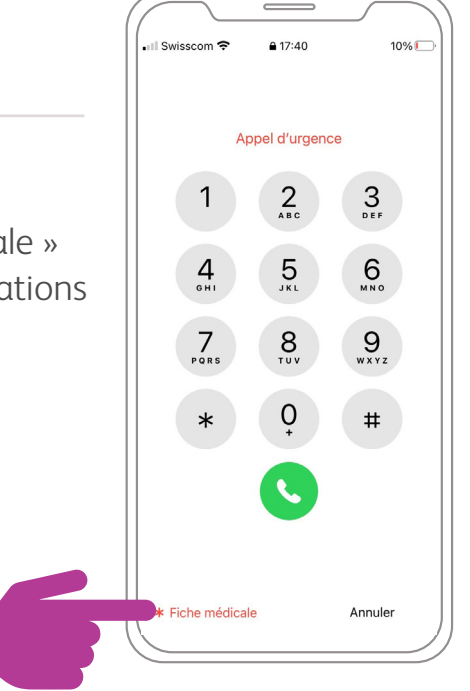

## Étape 1

#### Veuillez cliquer sur le symbole « Téléphone »

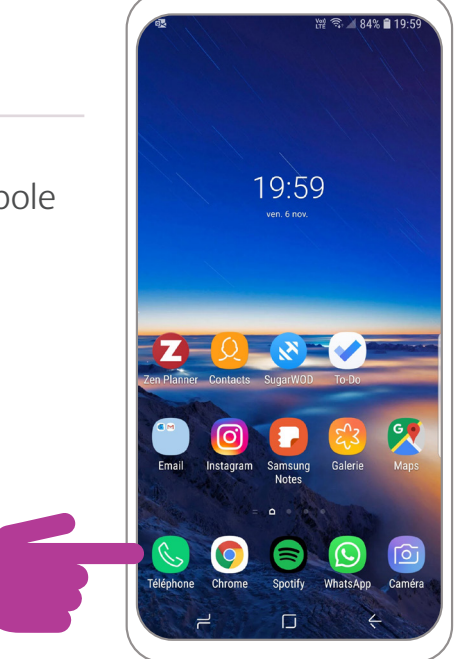

#### Contacts

- Sélectionnez-vous vous-même dans la liste des contacts
- · Cliquez sur votre nom ou votre photo de profil

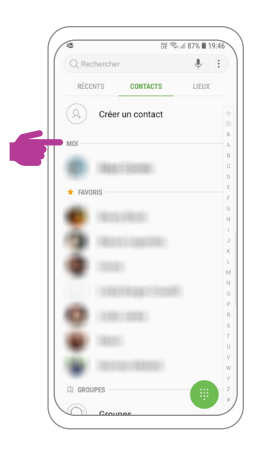

### Étape 3

### Configuration de la fiche médicale

- Faites défiler le menu jusqu'à
  « Informations médicales d'urgence »
- Maintenant, vous pouvez indiquer vos informations médicales spécifiques en cas d'urgence

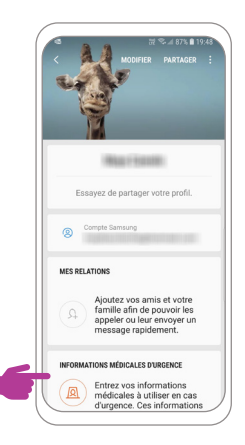

### Saisir les informations d'urgence

- Confirmez l'exclusion de responsabilité
- Complétez maintenant vos indications

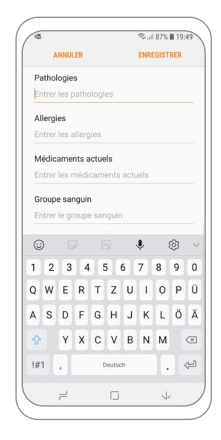

## Étape 5

### Configuration de la fiche médicale

- Votre information médicale d'urgence est maintenant enregistrée
- Vous pouvez encore choisir parmi vos contacts ceux qui peuvent être appelés en cas d'urgence sans déverrouiller votre téléphone

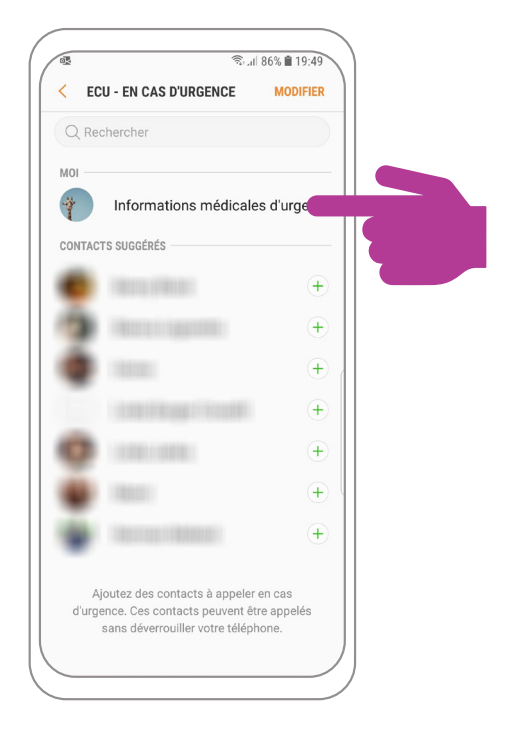

#### Tester la fiche médicale

- Verrouillez votre écran, puis touchez-le sans déverrouiller votre Smartphone avec votre code.
- Sélectionnez « Appel d'urgence »
- Cliquez sur le symbole orange en bas à gauche
- Maintenant, vous devriez voir l'aperçu suivant, et donc votre fiche médicale: \_\_\_\_\_

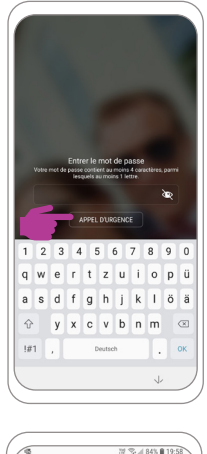

| + Арр.    | sur + pr ajouter conta | cts urg. |
|-----------|------------------------|----------|
|           |                        |          |
|           |                        |          |
| 1         | 2                      | 3        |
|           | ABC                    | DEF      |
| 4         | 5                      | 6        |
| GHI       | JKL                    | MNO      |
| 7         | 8                      | 9        |
| /         | TUV                    | WXYZ     |
| PQRS      |                        |          |
| PQRS<br>¥ | 0                      | #        |
| PORS<br>¥ | 0                      | #        |
| PORS<br>¥ | 0                      | #        |

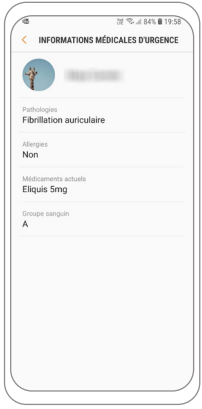

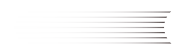

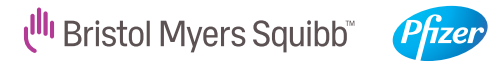

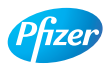

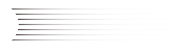